## 東京経済大学様

## Euromonitor Passportデータベース ユーザー登録方法

Last Update: May 2022

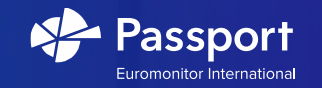

### ユーザー登録方法 (1 of 3)

1) Euromonitor Passportログインページ

https://www.portal.euromonitor.comにアクセスし、

"Register Here"をクリック下さい。

| Sign                                                                    | In                                                                 |
|-------------------------------------------------------------------------|--------------------------------------------------------------------|
| Username                                                                | Register Here                                                      |
| Password                                                                | Ø                                                                  |
| Forgot password                                                         | NEXT                                                               |
| Sign in with                                                            | <b>INSTITUTIONAL LOGIN</b><br>윷OpenAthens 문 Shibboleth.            |
| Need help? Contact our St                                               | ipport Team. <u>Email us</u>                                       |
| We use cookies to improve the functional given the best experience. Rea | ity of the site and to ensure you are<br>d our Cookie Policy here. |

2) 右の画面に移動するので大学ドメインのメールアドレス\*を入力し、 "SUBMIT"ボタンをクリックして下さい。 \*@tku.ac.jpのメールアドレス

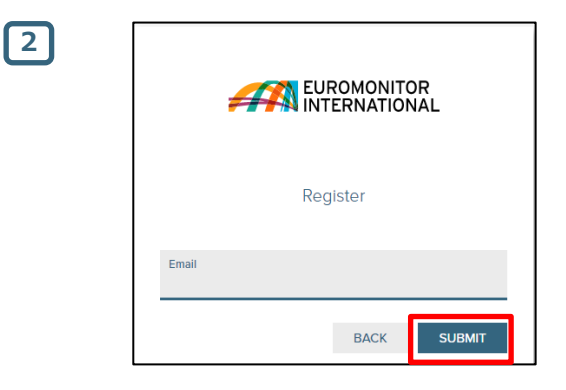

#### 3 ユーザー登録方法 (2 of 3) EUROMONITOR INTERNATIONAL 3) 次のステップに進むと、パスワードを作成することができます。 Your password must have: パスワードは、8~20文字 ✓ 8 - 20 characters ✓ At least 1 uppercase character ✓ At least 1 lowercase character 少なくとも1つの大文字 At least 1 number 少なくとも1つの小文字 Password\* $\otimes$ ..... 少なくとも1つの数字 で構成されている必要があります。 Confirm Password\* ..... Read and Accept Privacy And Security Policy\* Need help? Contact our Support Team. Email us 4) "Read and Accept Privacy And Security Policy"をクリックし、 4 5 内容をお読みになった上で "ACCEPT AND CLOSE"ボタンをクリック下さい。 EUROMONITOR INTERNATIONAL EUROMONITOR INTERNATIONAL date on which we post the modified Privacy Policy on our ✓ At least 1 uppercase character website, whichever is the earlier. ✓ At least 1 lowercase character 13. CONTACT AND LEGAL INFORMATION ✓ At least 1 number To contact us for any reason, including to exercise any of your rights in relation to your personal data, please write to the Data Password\* 5) パスワード作成画面に戻るので右下の"SUBMIT"ボタンをクリックします。 R Protection Team at our registered office address below or email ..... us at dataprotection@euromonitor.com. You can also contact us by: Confirm Password\* Telephone (Switchboard): + 44 (0)20 7251 8024 ..... Fax: +44 (0)20 7608 3149 E-mail: info@euromonitor.com Euromonitor International Limited is a company incorporated in Read and Accept Privacy And Security Policy\* England & Wales under company registration number 01040587 and has its registered office address at 60-61 Britton Street, London, EC1M 5UX. SUBMIT ACCEPT AND CLOSE

PASSPORT 3

Need help? Contact our Support Team. Email us

### ユーザー登録方法 (3 of 3)

6)登録が正常に行われたことを確認する自動返信メールがメールアドレス宛に 届きます。

暫くお待ちになっても受信しない場合は、迷惑メールフォルダまたは組織の ITポリシーや設定上受信が出来ない状態になっていないかをご確認下さい。 最後に、添付ファイルにあるリンクPlease click here to activate your new user accountをクリックし、アカウントを有効にしてください。

7)認証が完了後、(ご利用のたびに**毎回必ず**)ログインページ https://www.portal.euromonitor.comにアクセスし、ご登録時に使用したユーザー ネーム(メールアドレス)とパスワードを入力し"NEXT"ボタンをクリック する事でPassportデータベースへアクセスする事が出来ます。

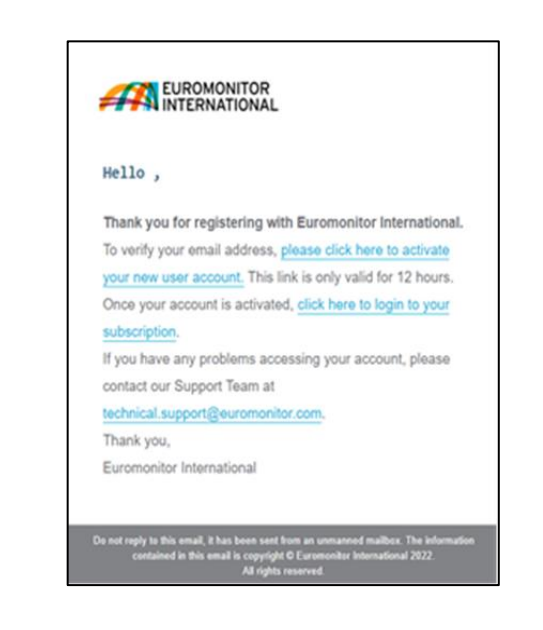

6

7

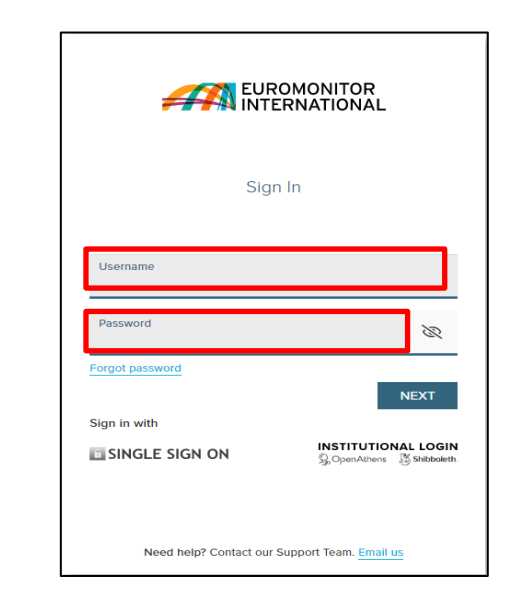

PASSPORT 4

# Thank you

https://www.facebook.com/euromonitor

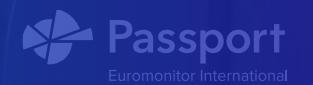